## **LOLA Manual for FLASH Operators**

Matthias Scholz June 15, 2017

There are to options available using LOLA

- 1. **SMATCH** section -> Manual starting page 2
  - Tasks / properties:

**Measure** the longitudinal profile during SASE tuning / **Bunch length** Kicks one bunch from bunch train LOLA middle layer server and LOLA slow feedback

- 2. SDUMP section -> Manual starting page 11
  - Tasks / properties:

Measure the longitudinal phase space Only one bunch in the machine is allowed

#### Switch LOLA off -> Manual starting page 20

This manual is based on Minjie Yan's LOLA manual from 2014.02.28.

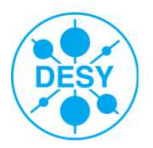

## SMATCH

#### **> SMATCH** section -> Manual starting page

Tasks / properties:

Measure the longitudinal profile during SASE tuning / Bunch length Kick one bunch from bunch train LOLA middle layer server and LOLA slow feedback

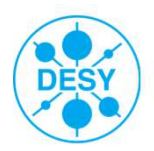

**Open panels** 

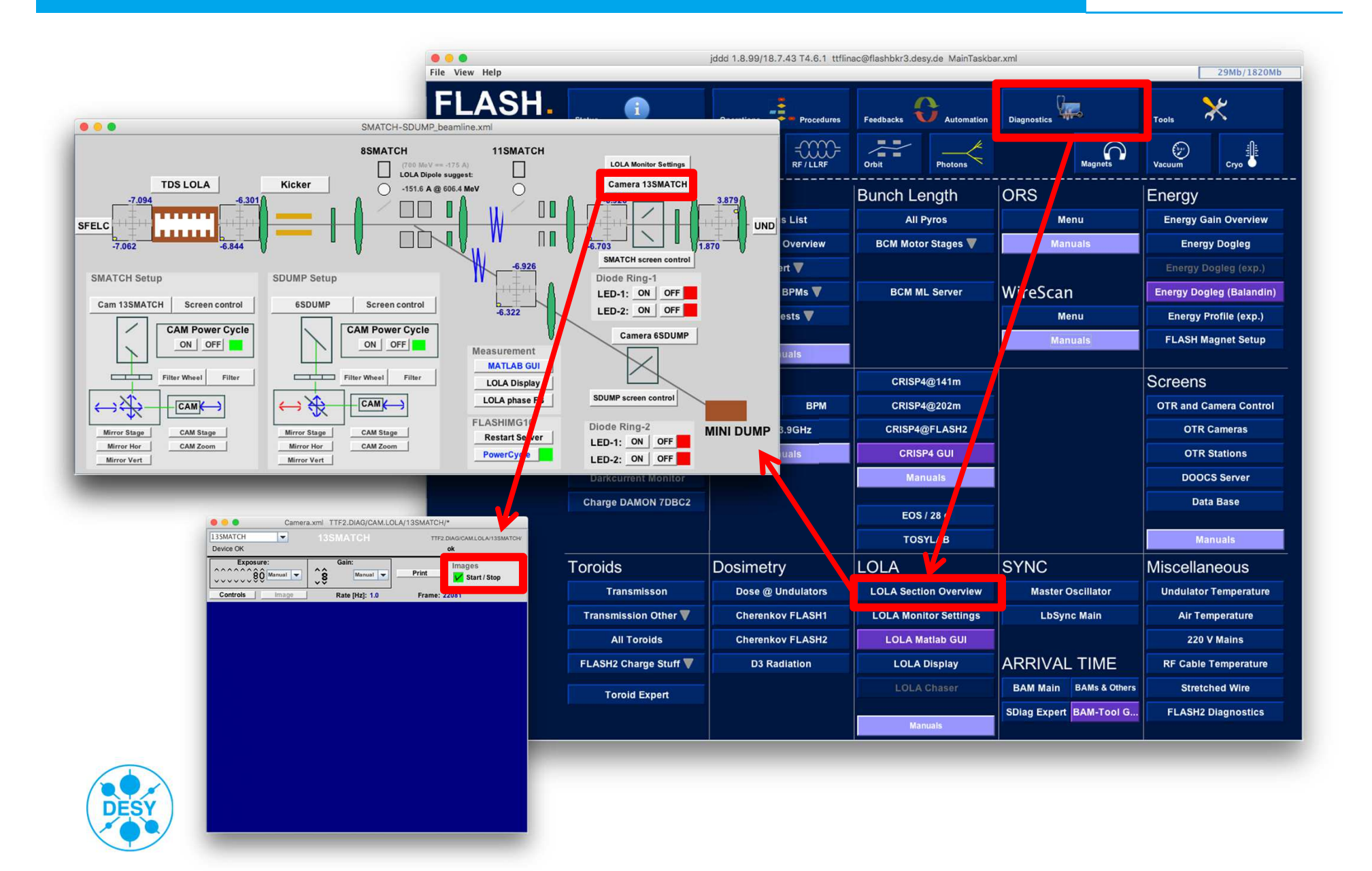

# **Open panels**

| Cile View Hele            | jd                    | dd 1.7.22/18.7.13 T4.5.4 mschol | z@mpymbscholz.c | esv de MainTaskhar vr | ml          |                   | LOLA_bunc                                                                      | h_length_monitor_s                     | settings.xml FLASH/diag/LOLA/                          |                                      |
|---------------------------|-----------------------|---------------------------------|-----------------|-----------------------|-------------|-------------------|--------------------------------------------------------------------------------|----------------------------------------|--------------------------------------------------------|--------------------------------------|
|                           |                       |                                 |                 |                       |             |                   | LOLA Bun                                                                       | ch Length                              | n Monitor Settings                                     | matthias.scholz@desy.de, phone: 1889 |
| Free-Electron Laser FLASH | Status                | Operations Procedures           | Feedbacks       |                       |             |                   | SMATCH                                                                         |                                        |                                                        | SDUMP                                |
|                           | MPS                   | Injector RF / LLRF              | Orbit           | User Bunches:         | 30          | Set Tim           | ing for SMATCH                                                                 | Select LOLA re                         | epetition rate 1 Hz 💌                                  | Set Timing for SDUMP                 |
|                           | BLMs                  | BPMs                            | Bunch Le        | LOLA Bunch #:         | <b>4</b> 01 | switches off kicl | h everything off                                                               | LOLA bunch                             | No LOLA bunch 💌                                        | LOLA timing expert                   |
| Diagnostics               | Overview              | Status List                     | All P           | Kicker Control        |             |                   |                                                                                |                                        | LOLA                                                   |                                      |
|                           | Alarm Overview        | Sections Overview               | BCM Motor       | direction             | LOLA        | ICLA              | rough suggestion: 616                                                          | 5 V @ 670.1 MeV                        | LOLA phase                                             | FB Klystron Voltage                  |
|                           | per Section 🔻         | Expert 🔻                        | ВСМ             | Mains                 | ON          | FF OFF            | Voltage <del>(</del> 919                                                       | 3.0 V H Imit 13kV                      | HV: OFF HV Control Phase<br>PFN: OFF ON OFF +138.1 H   | Amplitude Interlocks                 |
|                           | FLASH2 Alarm Overview | FLASH2 BPMs 🔻                   |                 | HV Switch             | ON          | OFF OFF rbv: 0.0  |                                                                                | HV rbv: 0.0 KV switch to the other 1st | limit 1.25 Vacuum<br>P.Width                           |                                      |
|                           | FLASH2 Dump BLMs      | BPM Tests 🔻                     |                 | Timing Control (Expe  |             | t) IP timer       |                                                                                |                                        | LOLA TDS zerocrossing                                  | Reflection                           |
|                           |                       | Manuals                         |                 | BLM MASK              | EN          | . Şî Çê 🔳         | set bunch                                                                      | #1: 3.11766                            | Dipole D9SMATCH<br>Magnet on / off rbv: -0.000         | cycled<br>D9SMATCH                   |
|                           | F Cups                | НОМ                             | CRISP4          | TPS MASK              | EN ĝ        | . \$1626 <b>H</b> | set bunch                                                                      | #1: 3.11660                            | Tools<br>Mattab Massurament GUU Phase calculate        | ar I commune                         |
|                           | FC 2GUN TD FC 2GUN    | Displays BPM                    | CRISP4          | 2                     | EN 3        | .51626 <u>H</u>   | set bunch                                                                      | #1: 3.11670                            | iddd I OLA Disnlay I OLA Phase FB Bunch                | length I OLA section                 |
|                           | FC 3GUN TD FC 3GUN    | HOM 3.9GHz                      | CRISP4@         | Camera Timing         | ĝ           | .\$ê0îî 🔳         | set bunch                                                                      | #1: 3.16118                            | Clean Up Switch off ALL                                | test                                 |
|                           | FC IDUMP              | Manuals                         | CRISP           | 4 GUI                 |             |                   | UTR Static                                                                     | ons                                    |                                                        |                                      |
|                           | Darkcurrent Monitor   |                                 | Man             | uals                  |             |                   |                                                                                |                                        | LOLA measurement GUI                                   |                                      |
|                           | Charge DAMON 7DBC2    |                                 | 505             | 28 -                  |             | Ch                | oose camera SMATC                                                              | H 🛟 adjust gain                        | auto \$                                                |                                      |
|                           |                       |                                 | EUS             | 28 g                  |             | Calibra<br>Time   | tion-<br>calibration-                                                          | seam                                   | Save & Display Single Measurement Save Multiple Images | Monitoring                           |
|                           | Tereide               | Decimentary                     |                 |                       |             | is on th          | e left and right edges of the camera scree<br>left right                       | do time asthrating                     | Do One Measurement                                     | t Start Monitor                      |
|                           | Torolas               | Dosimetry                       | LOLA            | Sr.                   | NC          |                   |                                                                                | of innecalitation                      |                                                        |                                      |
|                           | Transmission Other    | Cherenkov ELASH1                |                 | or Settings           | Master (    | scill last cal    | bration: 11-18T060315 Ampl 1.25 Ph                                             | 10 at 1st (Befresh)                    |                                                        |                                      |
|                           |                       | Cherenkov FLASH2                |                 | tlab GUI              | RAM         | E                 | -7.9809 ts/pixel                                                               |                                        | Load old measurement                                   | 1. Is camera setting correct?        |
|                           | FLASH2 Charge Stuff   | D3 Radiation                    | LOLAT           | Display B             | AM-Tool (   |                   |                                                                                |                                        |                                                        | 2. Is LOLA timing correct?           |
|                           |                       |                                 | LOLA            | Chaser                |             |                   |                                                                                |                                        |                                                        | 3. Is camera server dead?            |
|                           | Toroid Expert         |                                 |                 |                       |             |                   |                                                                                |                                        |                                                        | restart camera server                |
|                           | Toroid Timing         |                                 | Man             | uals                  | _           |                   |                                                                                |                                        | Print Reconstruction from 2 zerocrossings              |                                      |
|                           |                       |                                 |                 |                       |             | Expe              | t-                                                                             |                                        |                                                        | To be continued                      |
|                           |                       |                                 |                 |                       |             | Back              | ground number 5                                                                | •                                      | Expert<br>Background method delay camera trigger \$    |                                      |
|                           |                       |                                 |                 |                       |             | ter               | age number 10                                                                  |                                        | Background number 20 Image number                      | 30                                   |
|                           |                       |                                 |                 |                       |             | Wai<br>before     | for operator to adjust beam position<br>continuing time resolution measurement | 0                                      | Always read charge from bunch#1                        |                                      |
|                           |                       |                                 |                 |                       |             |                   |                                                                                |                                        |                                                        |                                      |
|                           |                       |                                 |                 |                       |             |                   |                                                                                |                                        |                                                        |                                      |

### **Kick one bunch**

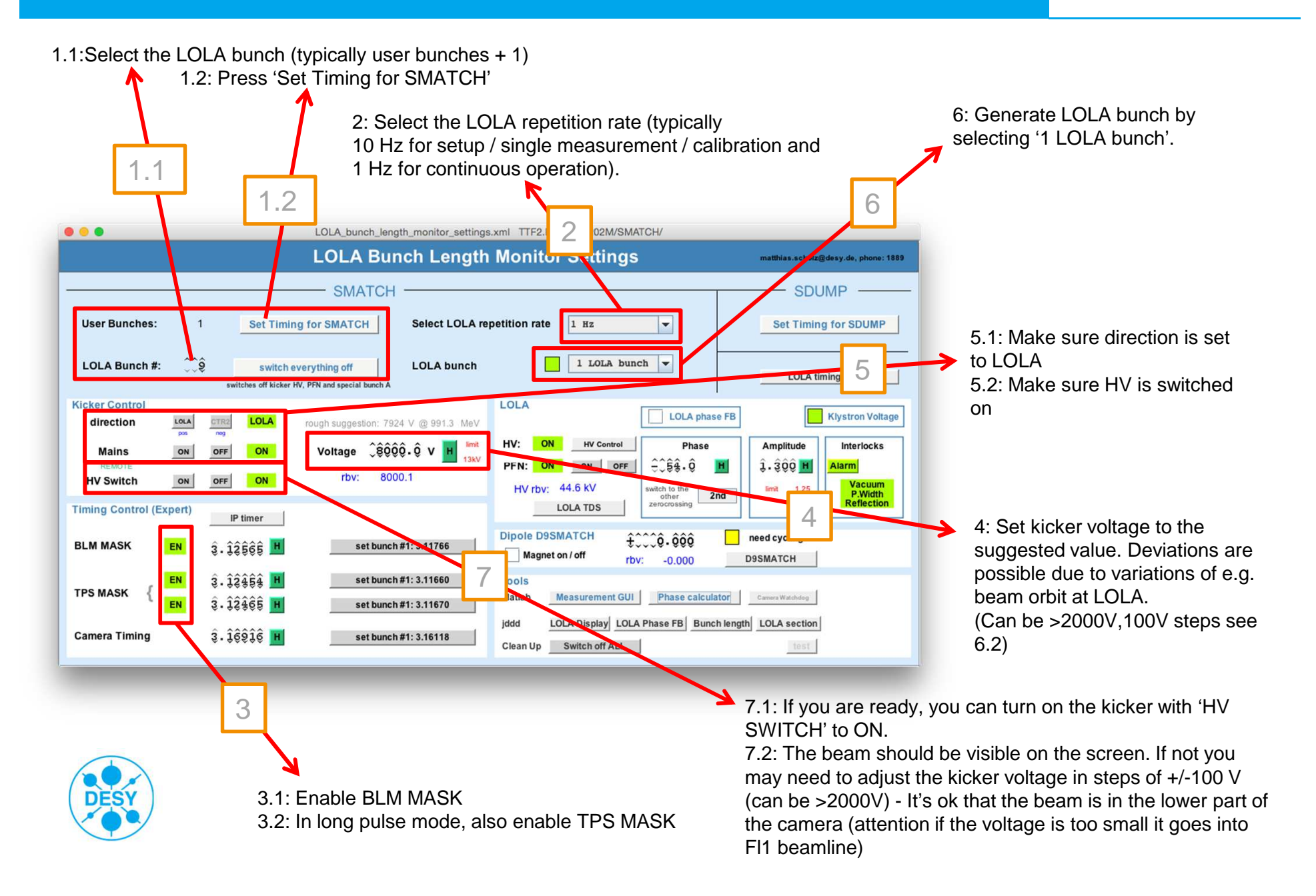

### Streak one bunch with LOLA

# SMATCH

3.1: Change the phase in 10 degree steps until you see the beam on the camera.

3.2: Increase the amplitude in small steps (~ 0.100) and adjust the phase accordingly. Always keep the beam on the camera in sight.

3.3: Go to maximum amplitude of 1.250.

Note: if you steer the beam off the screen it might cause BLM alarms in the undulator area. Don't worry, either you continue playing with the phase to find the beam again or start from the beginning with amplitude = 0.100.

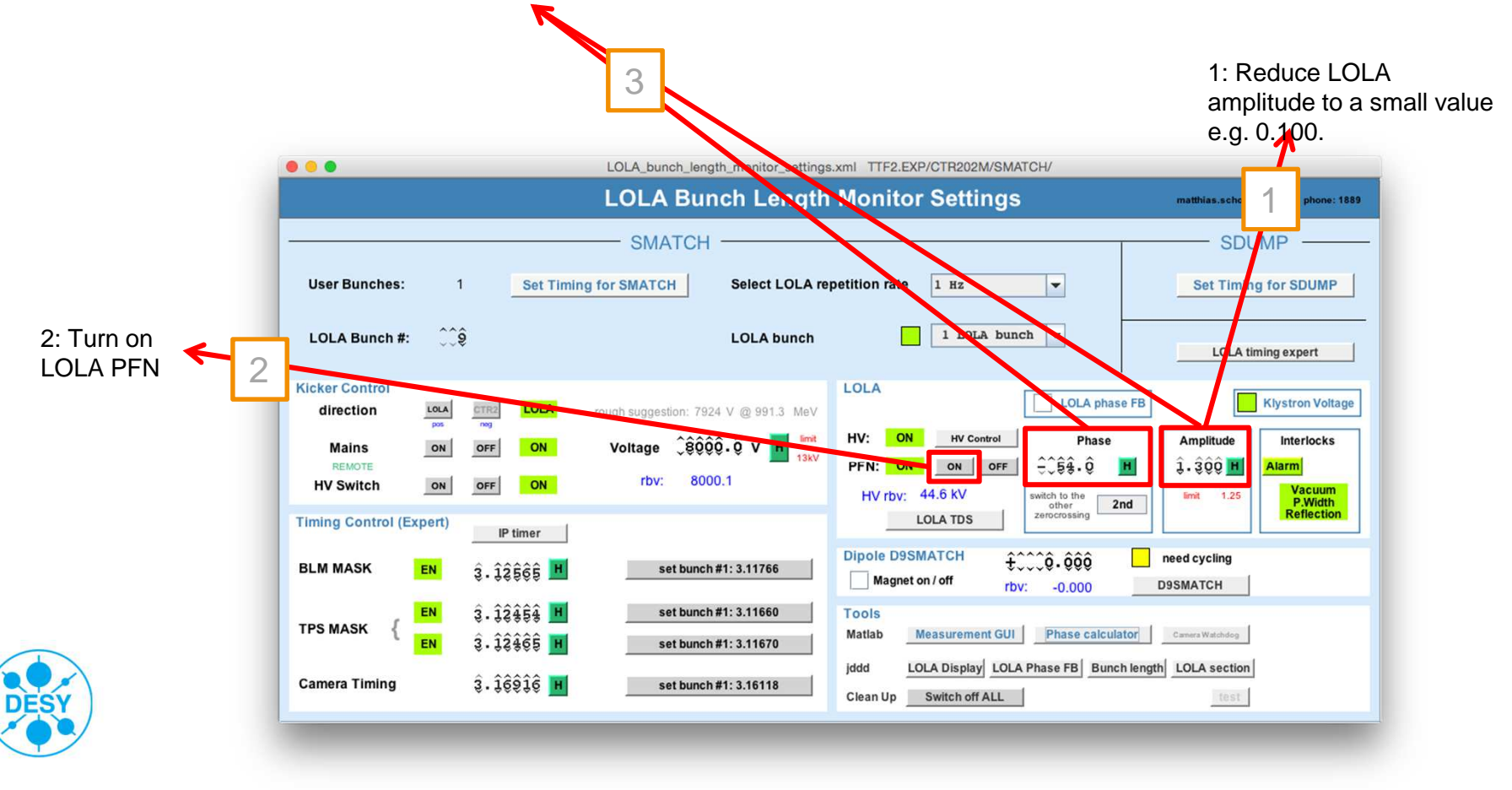

## **Do time calibration**

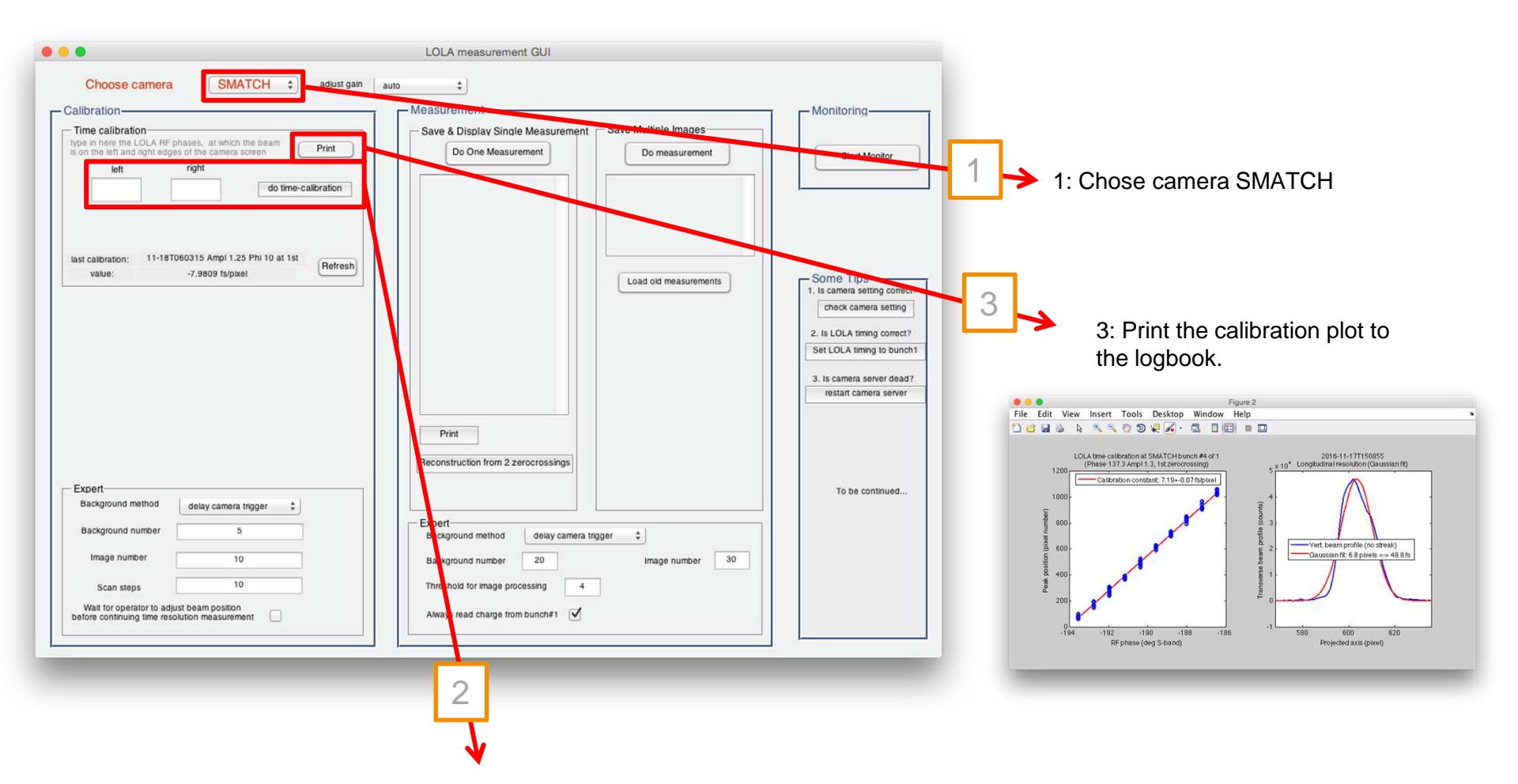

**SMATCH** 

- 2.1: Type in here the LOLA RF phases at which the beam is on the LEFT and RIGHT side of the screen.
- 2.2: Click 'do time calibration'.
- 2.3: During the calibration, you may need to click a continue button in the GUI.

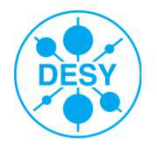

Note: Time calibration needs to be repeated if the machine optics changes, OR the LOLA amplitude changes.

#### **Do measurements**

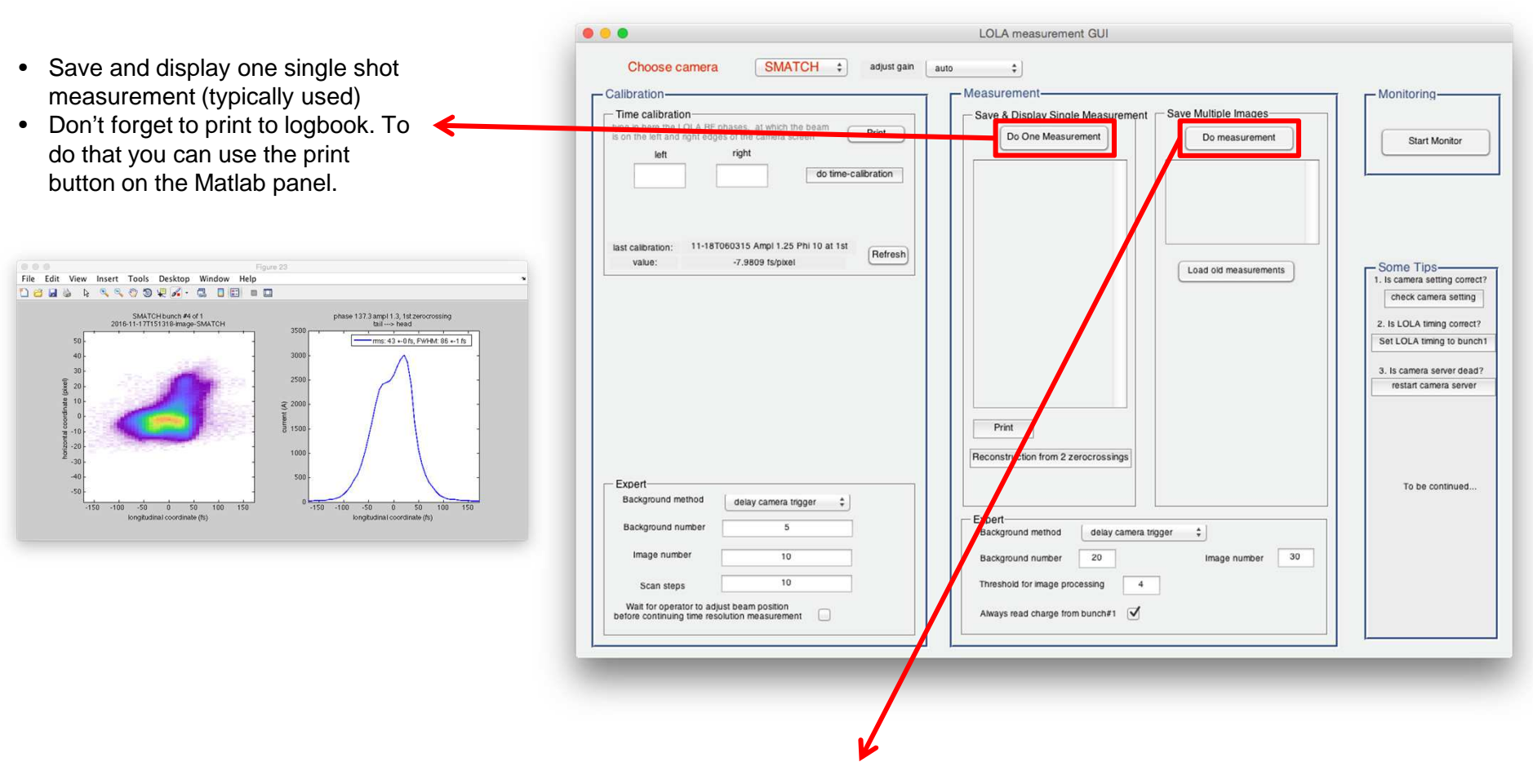

- It is also possible to save multiple raw data for future offline analysis.
- If you are doing some LOLA studies, you may need to save some data using this option.

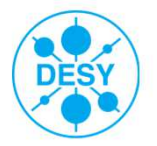

#### **Reconstruct bunch length from two measurements**

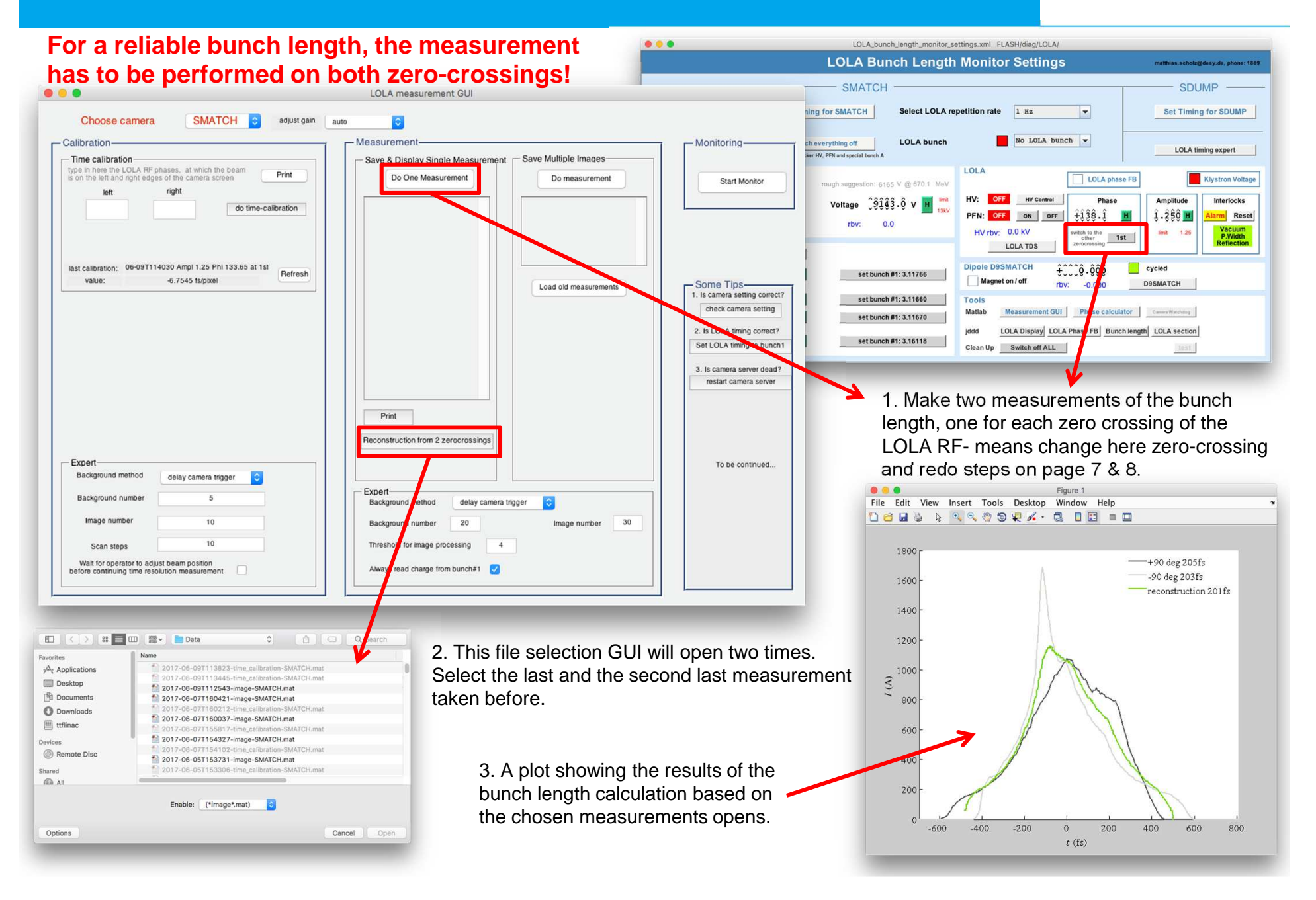

## LOLA middle layer server

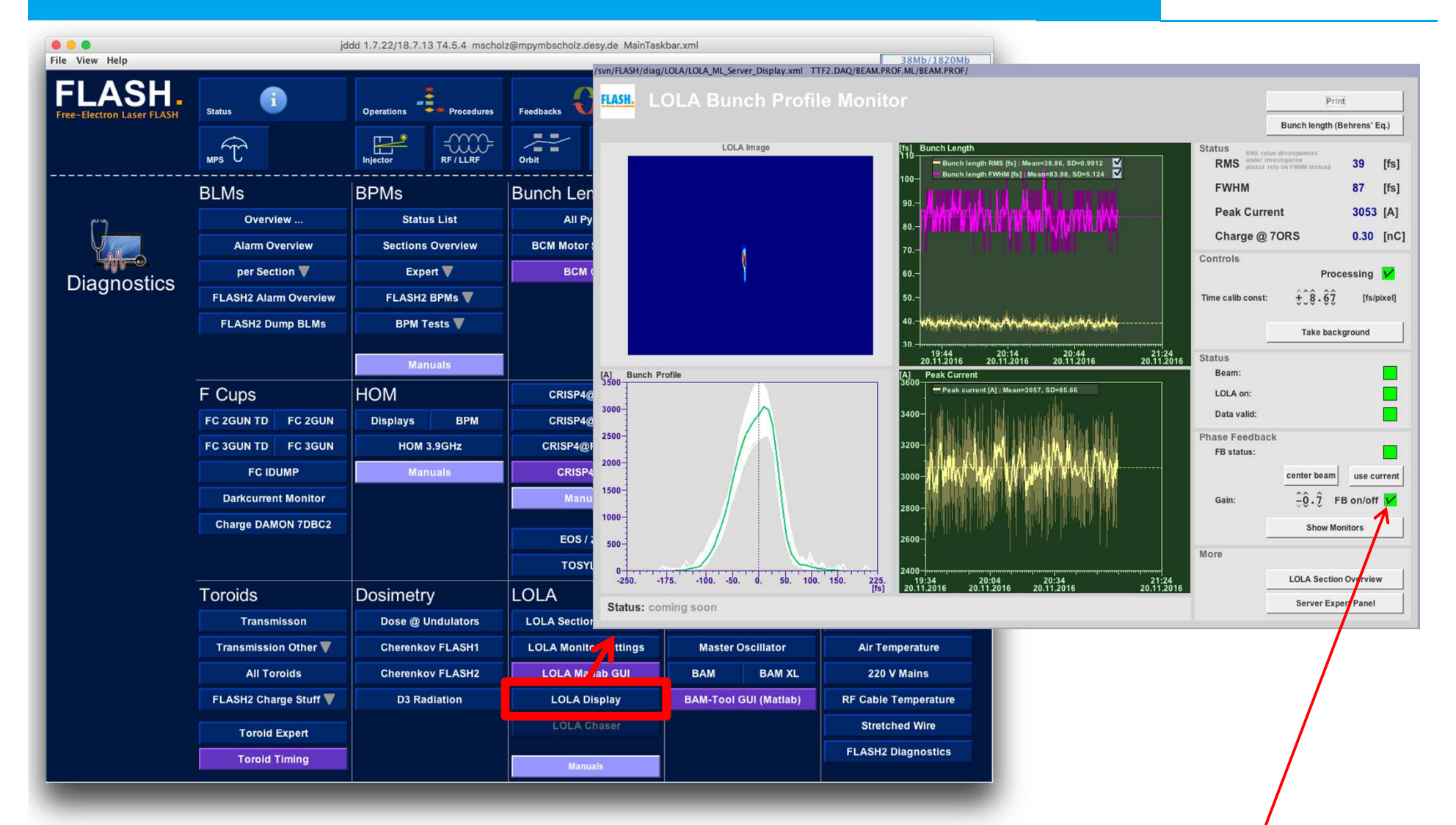

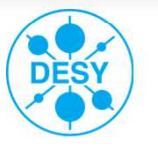

- Open LOLA Display for continually ongoing measurement of the bunch length.
- The time calibration is automatically used from the last calibration measurement.
- Activate the LOLA phase feedback in order to keep the beam (horizontally) centered on the screen. Attention take care that the sign is correct (test it by slightly changing the LOLA phase)!
- Operate LOLA with 1 Hz (see page 5) to avoid high activation of the screen 13SMATCH!

### **SDUMP Station**

## **SDUMP**

#### SDUMP section

Tasks / properties:

Measure the longitudinal phase space Only one bunch in the machine is allowed

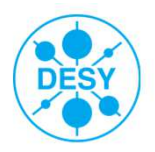

**Open panels** 

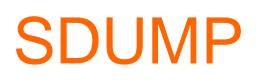

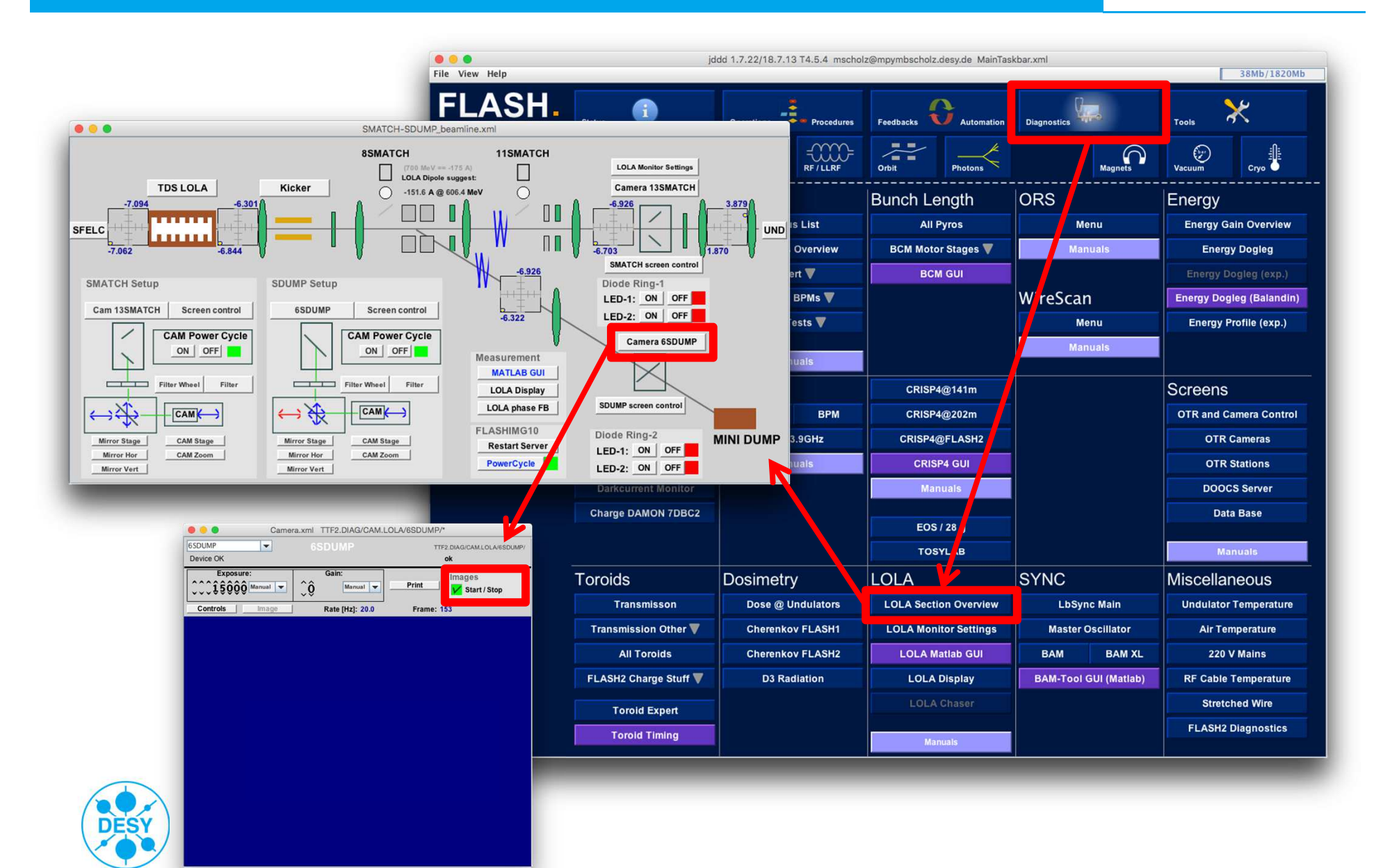

#### **Open panels**

## **SDUMP**

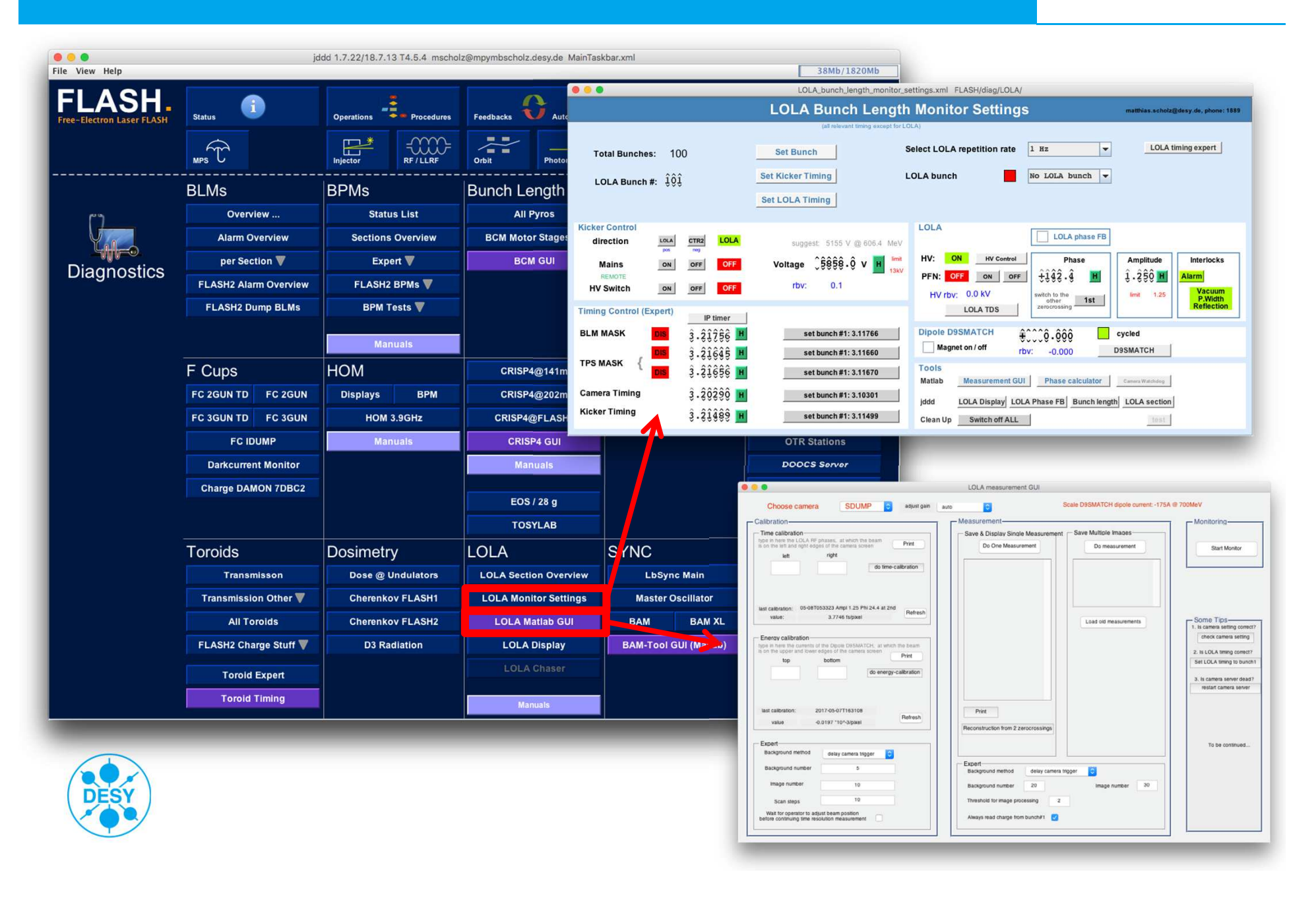

#### Set timing and ensure kickers are off

## **SDUMP**

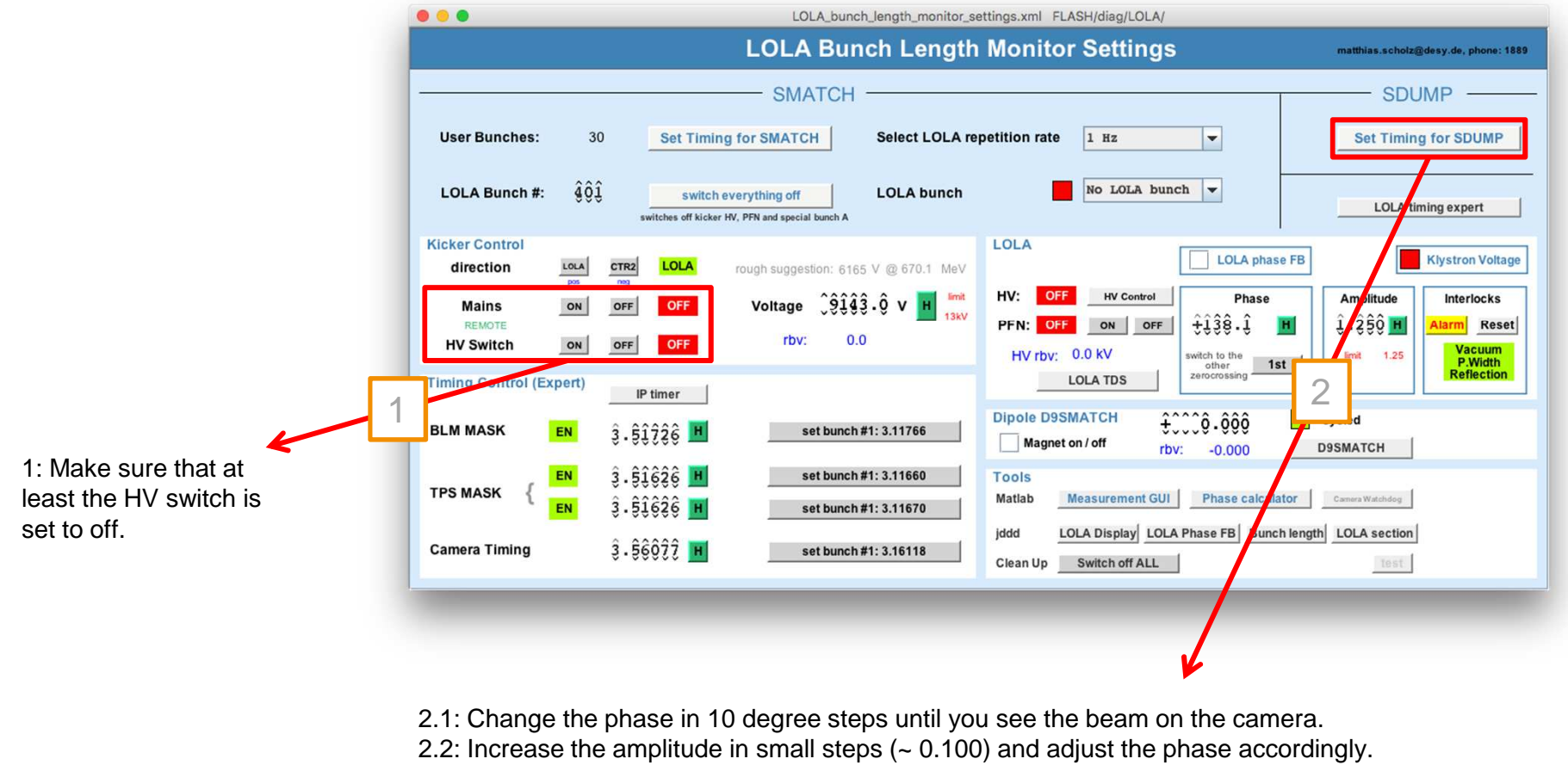

Always keep the beam on the camera in sight.

2.3: Go to maximum amplitude of 1.250.

Note: if you steer the beam off the screen it might cause BLM alarms in the undulator area. Don't worry, either you continue playing with the phase to find the beam again or start from the beginning with amplitude = 0.100.

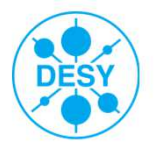

### **Beam in SDUMP section**

# **SDUMP**

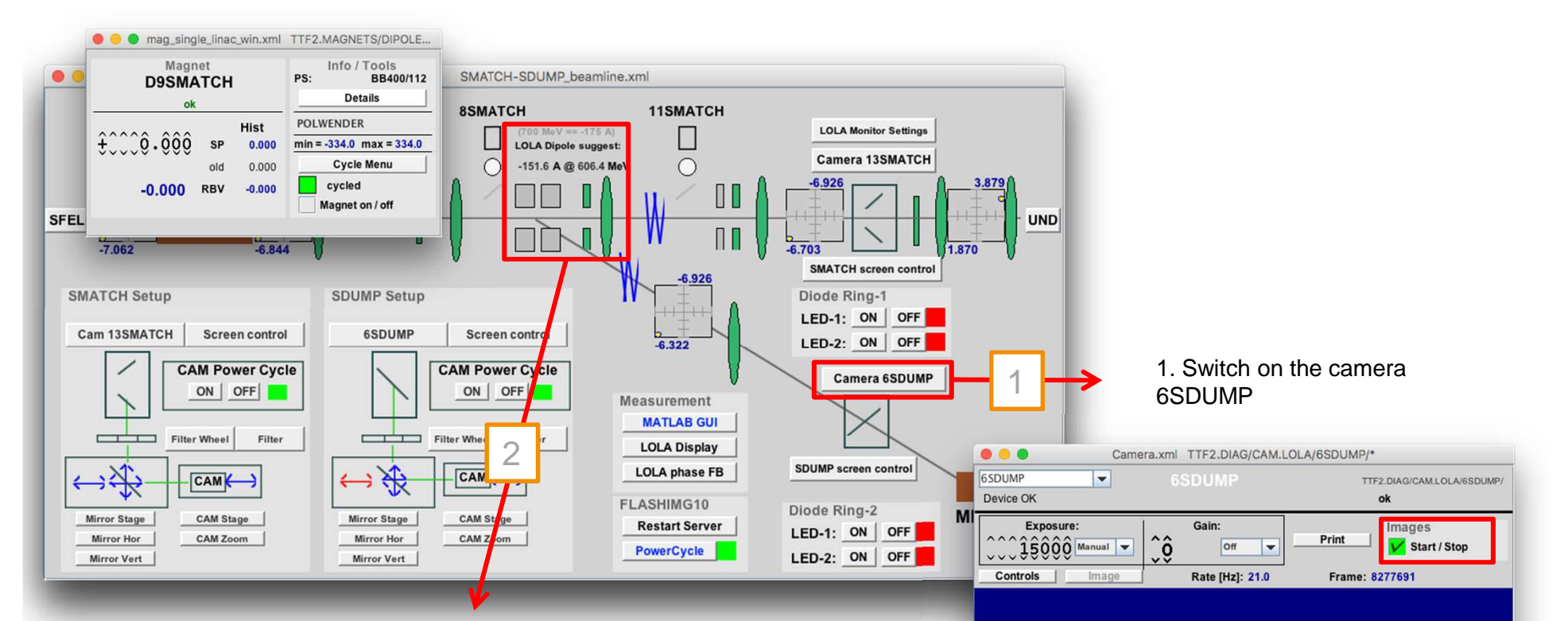

2. Turn on dipole D9SMATCH

 Set the suggested dipole current for the actual beam energy e.g. for 700 MeV -> current -175 A.

Note: The negative sign of the dipole current!

- Set the number of bunches to one.
- Now you should see the beam on the screen. If not, adjust the current in 0.1 A steps.

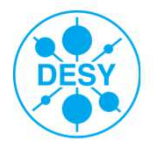

## **Streak with LOLA**

## **SDUMP**

3.1: Change the phase in 10 degree steps until you see the beam on the camera.
3.2: Increase the amplitude in small steps (~ 0.100) and adjust the phase accordingly. Always keep the beam on the camera in sight.
3.3: Go to maximum amplitude of 1.250.

Note: if you steer the beam off the screen it might cause BLM alarms in the undulator area. Don't worry, either you continue playing with the phase to find the beam again or start from the beginning with amplitude = 0.100.

- LOLA measurements in the SDUMP beamline are carried out with 'normal' bunches.
- No 1 Hz operation possible. Reduce the time with beam on the screen to minimize activation.
- Maximum 2 bunches are allowed.

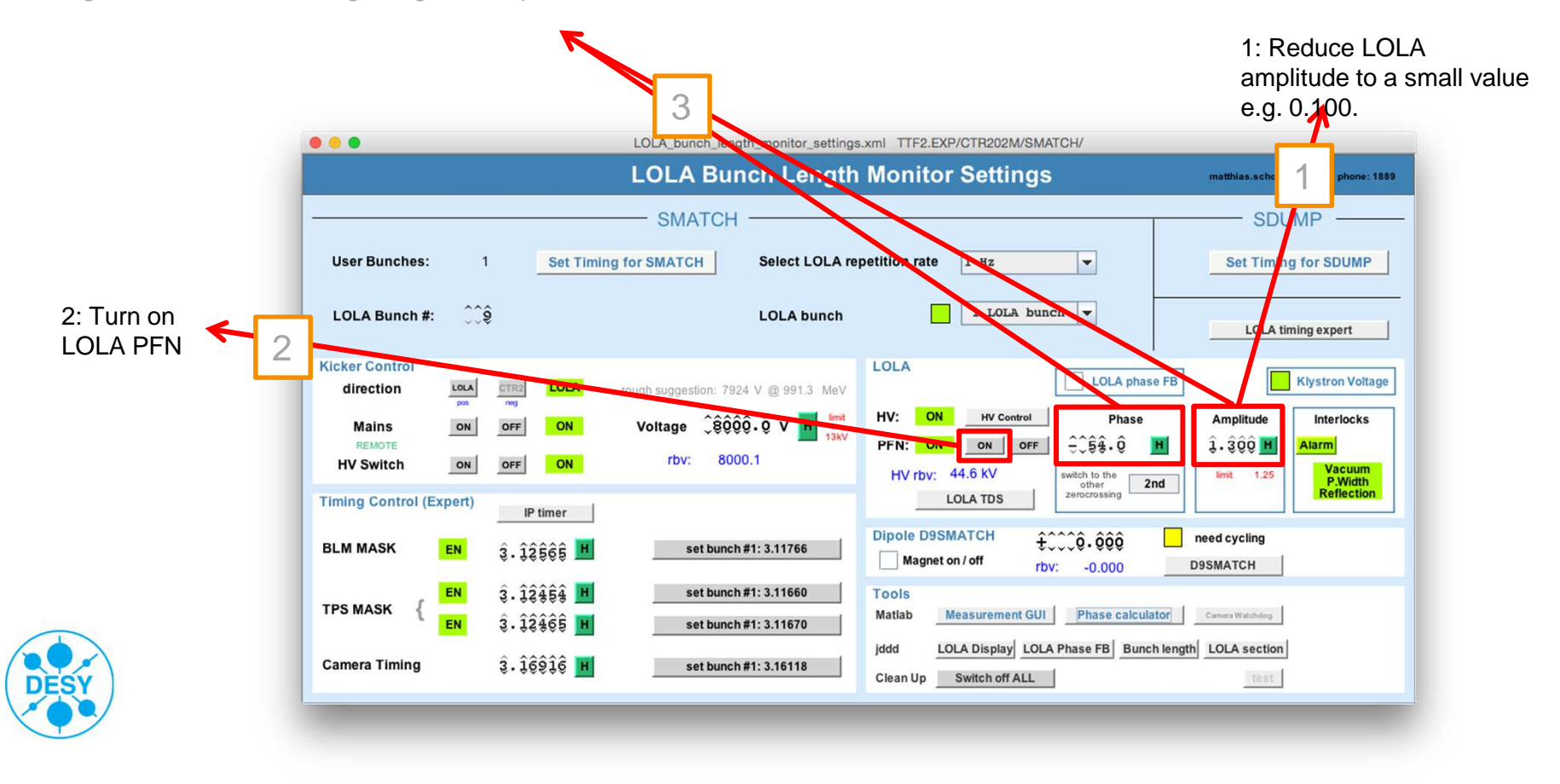

## **Do time calibration**

# SDUMP

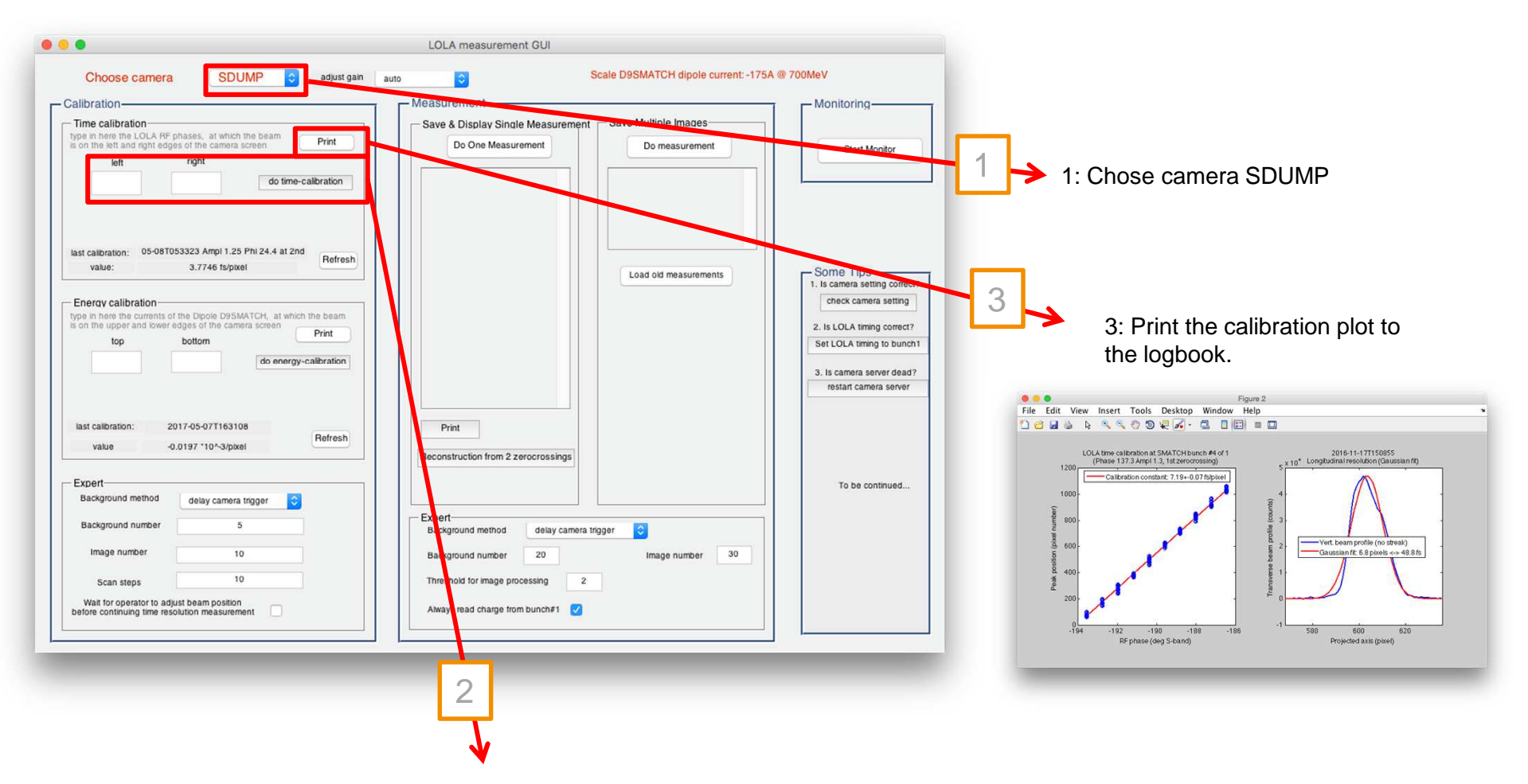

- 2.1: Type in here the LOLA RF phases at which the beam is on the LEFT and RIGHT side of the screen.
- 2.2: Click 'do time calibration'.
- 2.3: During the calibration, you may need to click a continue button in the GUI.

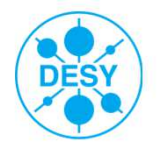

Note: Time calibration needs to be repeated if the machine optics changes, OR the LOLA amplitude changes.

### **Do energy calibration**

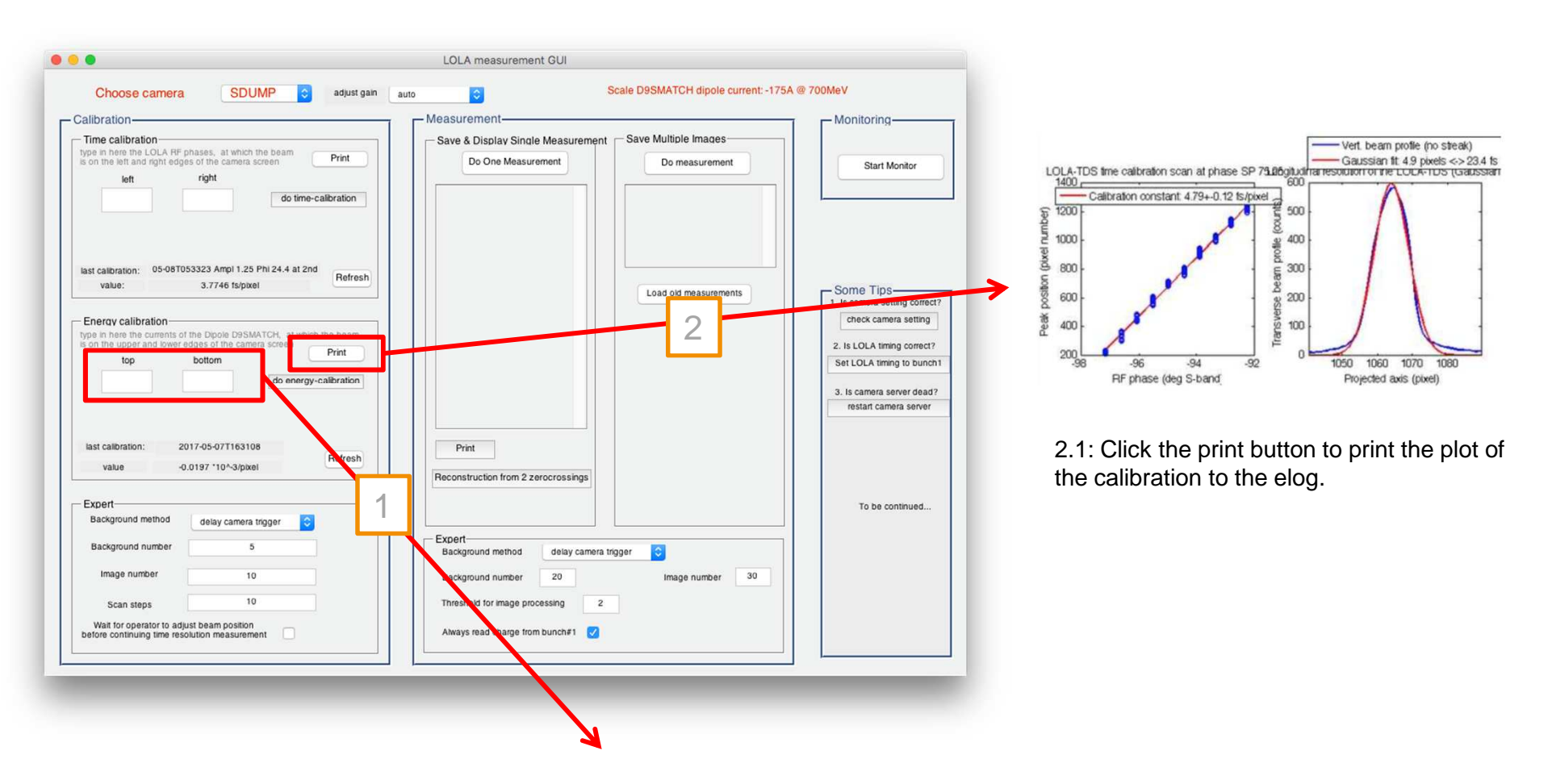

**SDUMP** 

1.1: Type in here the dipole current, at which the beam is no the top and bottom of the screen.1.2: Click the do energy-calibration button.

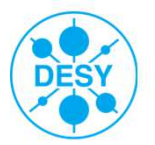

#### **Do measurements**

- Save and display one single shot measurement
- Don't forget to print to logbook. To do that you can use the print button on the Matlab panel.

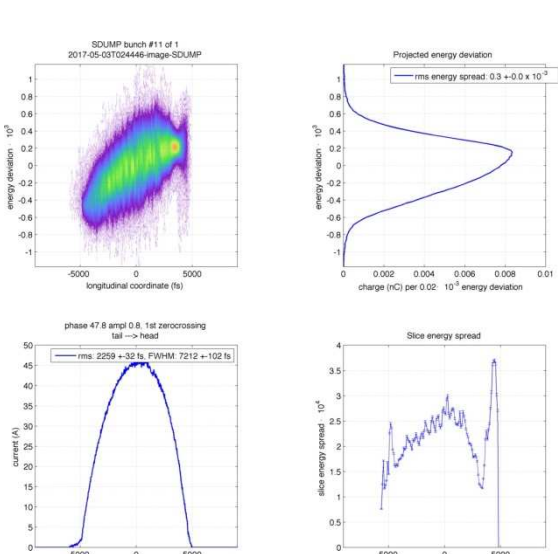

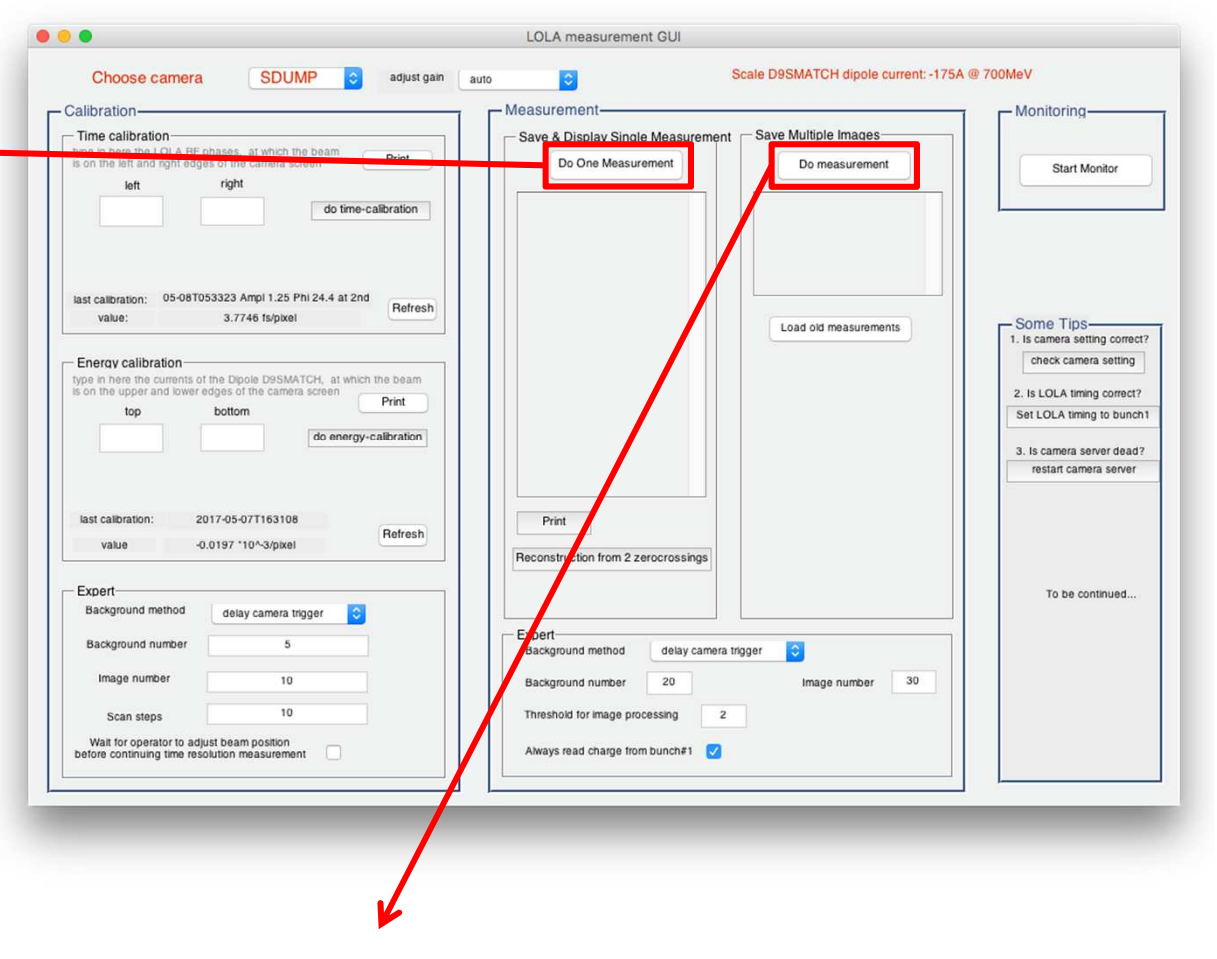

**SDUMP** 

- Save multiple raw data for future offline analysis.
- If you are doing some LOLA studies, you may need to save some data using this option.

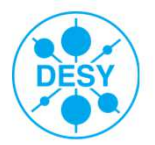

longitu

# **LOLA Manual for FLASH Operators**

Matthias Scholz June 15, 2017

Switch LOLA off

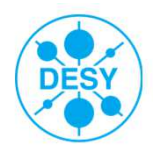

## Switch off

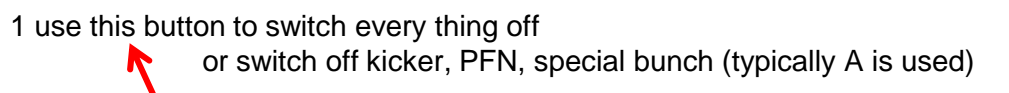

| •••                                                                   |                                     | OLA_bunch_length_monitor_settings OLA Bunch Length                                | s.xml TTF2.EXP/CTR202M/SMATCH/                                                          | matthias.scholz@desy.de, phone: 1889                                                                                           |
|-----------------------------------------------------------------------|-------------------------------------|-----------------------------------------------------------------------------------|-----------------------------------------------------------------------------------------|----------------------------------------------------------------------------------------------------|
| User Bunches:                                                         | 1 Set Timing for                    | SMATCH Select LOLA re                                                             | petition rate 1 Hz -                                                                    | Set Timing for SDUMP                                                                                                    |
| Kicker Control<br>direction Lou<br>Mains ON<br>REMOTE<br>HV Switch ON | A CTR2 LOLA roug                    | h suggestion: 7924 V @ 991.3 MeV<br>oltage Çêçççç V H inst<br>13kv<br>rbv: 8000.1 | LOLA<br>HV: ON HV Control<br>PFN: ON ON OFF<br>HV rbv: 44.6 kV<br>wither to the<br>2nd  | Klystron Voltage<br>Amplitude<br>$\hat{J} \cdot \hat{J} \otimes \hat{Q} \otimes H$<br>Interlocks<br>Alarm<br>Vacuum<br>P.Width |
| Timing Control (Expert                                                | i)<br>iP timer<br>3. 12565 H        | set bunch #1: 3.11766                                                             | LOLA TDS Zerocrossing<br>Dipole D9SMATCH<br>Magnet on / off rbv: -0.000                 | need cycling D9SMATCH                                                                                                    |
| TPS MASK {                                                            | 3.12464 H<br>3.12466 H<br>3.16916 H | set bunch #1: 3.11660<br>set bunch #1: 3.11670<br>set bunch #1: 3.16118           | Tools Matlab Measurement GUI Phase calculator jddd LOLA Display LOLA Phase FB Bunch ler | Camera Watchdog gth LOLA section                                                                                               |
|                                                                       |                                     |                                                                                   | Clean UpSWITCH OTT ALL                                                                  | lest                                                                                                    |

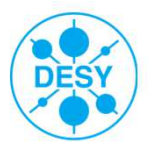